## **Medicare Incentive Codes**

As of January 1, 2019, you will receive MIPS incentive payments in your remittance files. The amounts are under CO-144 and look as follows on the EOBs:

# **EOB Example**

|           |          |      |    | HIC ( |              | ACNT    |        | ICN 🗨 1007 |        |                                            | MA67                               |                     |
|-----------|----------|------|----|-------|--------------|---------|--------|------------|--------|--------------------------------------------|------------------------------------|---------------------|
|           | 0226 022 | 2616 | 21 | 1     | 99232        | 145.00- | 76.29- | 0.00       | 15.26- | CO-45<br>CO-253<br>CO-144<br>PR-2<br>N701  | 68.71-<br>1.61-<br>19.43<br>15.26- | 78.85-              |
| AT RESP   | 0        | . 88 |    |       | CLAIM TOTALS | 145.00- | 76.29- | 0.00       | 15.26- | AS                                         | 66.15-<br>ЗҮ                       | 78.85-<br>78.85-NET |
|           |          |      |    | HIC   |              | ACNT    |        |            |        |                                            | MA67                               |                     |
| 030504000 | 0226 022 | 2616 | 21 | 1     | 99232        | 145.00  | 76.29  | 0.00       | 15.26  | CO-45<br>CO-253<br>CO-144<br>PR-2<br>N7 A1 | 68.71<br>1.61<br>19.43-<br>15.26   | 78.85               |
| AT RESP   | 15       | .26  |    |       | CLAIM TOTALS | 145.00  | 76.29  | 0.00       | 15.26  | ASI                                        | 66.15<br>Э.Ү                       | 78.85<br>78.85 NET  |

When the remittance is imported and posted, the CO-144 is posted as a separate incentive(system) payment.

# **Remittance - View Payments Tab**

| Display: ©<br>Show: @<br>Patient Pay<br>Posted | All payments () Unpo<br>Both () Patie<br>ments<br>Not Posted Reason | sted payments only<br>nt payments only<br>Check Number | <ul> <li>Posted payments o</li> <li>System payments o</li> <li>Account Number</li> </ul> | nly<br>inly<br>Name | Service Date | Procedure Code | Mod 1 | Mod 2 | Mod 3 | Amount | Units  | Allowed        | Paid   | Risk     | Interest | Print        |
|------------------------------------------------|---------------------------------------------------------------------|--------------------------------------------------------|------------------------------------------------------------------------------------------|---------------------|--------------|----------------|-------|-------|-------|--------|--------|----------------|--------|----------|----------|--------------|
| res                                            |                                                                     | 891590088                                              |                                                                                          |                     | ,2/1/2016    | 90960          |       |       |       | 450.00 | 1.0000 | 295.75         | 230.36 | 0.00     | 0.00     | 0.00         |
| System Pay                                     | ments                                                               |                                                        |                                                                                          |                     |              |                |       |       |       |        |        |                |        |          |          |              |
| Posted                                         | Not Posted Reason                                                   | Check Number                                           | Account Number                                                                           | Service Date        | Assignment   | Procedure Code | Mod 1 | Mod 2 | Mod 3 | Amount | Units  | Туре           | Paid   | Reason ( | Codes    | Remark Codes |
| Yes                                            |                                                                     | 891590088                                              |                                                                                          | 2/1/2016            | Practice     | 90960          |       |       |       | 450.00 | 1.0000 | Provider Bonus | 75.34  |          |          | PR-2         |
|                                                |                                                                     |                                                        |                                                                                          |                     |              |                |       |       |       |        |        |                |        |          |          |              |

\*\*\*Please note that although both Patient and System Payments are displayed, they are not all on this report.

\*\*\*TFS 20807 Remittance - The report under View Payments does not include System Payments

#### **Payment Screen – Review Payments**

The incentive is grouped with the rest of the claim adjustment reason codes under the More button on the Review Payments screen.

| С | laim Adj | ustment    |          |                 | X     |
|---|----------|------------|----------|-----------------|-------|
|   | Adjustme | ent Reasor | ns:      |                 |       |
|   | Group    | Reason     | Amount   | Quantity        |       |
|   | PR       | 2          | 59.15    |                 |       |
|   | CO       | 45         | 148.21   |                 |       |
|   | CO       | 253        | 6.24     |                 |       |
|   | CO       | 237        | 6.04     |                 |       |
|   | CO       | 144        | -75.34   |                 |       |
|   |          |            |          |                 |       |
|   | ,        | Total:     | 144.30   | Amt. Remaining: | 0.00  |
|   | Group (  | Code:      | •        | Reason Code:    |       |
|   | Am       | ount:      | 0.00     | Quantity:       |       |
|   | Add To   | List       | Deselect | Delete          | Close |

# System Payments – Addins → Payment → Incentive Payments

The Check Number, Date and Incentive amount are listed.

| Incentive Payments                                                                                                    | X                     |
|----------------------------------------------------------------------------------------------------|-----------------------|
| Search Options         From Payment Date:       05/01/2017         To Payment Date:       / /         Insurance:       661                                                                                                    | Find Now              |
| Date         Insurance         Check Number         Amount         Type         Assignment         IH Code         Name         Dep         Month End Date           05/19/2017         101         891590088         75.34         MCR         Practice         1         Sul Practice         Y | Add Change            |
|                                                                                                    | Delete<br>Close       |
|                                                                                                    | Adjustment<br>Details |
|                                                                                                    | ?                     |

Select the check and click the **Details** button.

| ŧ | Incentive Detail | Carl Andar A       | - init    | -          | of the     | 100.000    | elsela.       | L     | 23 |
|---|------------------|--------------------|-----------|------------|------------|------------|---------------|-------|----|
|   | Account Number   | Service Start Date | Procedure | Modifier 1 | Modifier 2 | Modifier 3 | Charge Amount | Paid  |    |
|   |                  | 2/1/2016           | 90960     |            |            |            | 450.00        | 75.34 |    |
|   |                  |                    |           |            |            |            |               |       |    |
|   |                  |                    |           |            |            |            |               |       |    |
|   |                  |                    |           |            |            |            |               |       |    |
|   |                  |                    |           |            |            |            |               |       |    |
|   |                  |                    |           |            |            |            |               |       |    |
|   |                  |                    |           |            |            |            |               | ОК    |    |
|   |                  |                    |           |            |            |            |               |       |    |

All account numbers and their incentive payments will be listed.

\*\*\*Please note that these payments are all going into the Deposit automatically – regardless of the Payment Type designation.

\*\*\*<u>TFS 20800 Incentive Payments - All incentive payments are marked part of the deposit regardless of the</u> <u>flag attached to the payment type</u>

#### Inquire – Payments

It is grouped in Inquire under the Claim Adjustment View

| nancial   2.  | Patient Info | 3. Charges | <u>4</u> . Paym | ents   | 5. Open Itemized | 6 Арр    | ointment | s   7. Coll | ections   8 | 3. Specialties   9. L | etters Sent   10. Recalls |           |
|---------------|--------------|------------|-----------------|--------|------------------|----------|----------|-------------|-------------|-----------------------|---------------------------|-----------|
| Date Paid     | Case Type    | Procedure  | Charge          | Who    | Amount Paid      | WriteOff | Group    | Reason      | Amount      | Qty Charge Dat        | e                         | Notes     |
| 5/25/2016     | NRM          | 90960      | 450.00          | 101    | -230.36          | -160.49  | CO       | 144         | -75.34      | 02/29/201             | 6                         | Mouro     |
|               |              |            |                 |        |                  |          | 00       | 237         | 6.04        |                       |                           | VIEWS     |
|               |              |            |                 |        |                  |          | 0        | 205<br>45   | 148 21      |                       |                           | C Summary |
|               |              |            |                 |        |                  |          | PR       | 2           | 59.15       |                       |                           |           |
| 5/25/2016     | NRM          | 90960      | 450.00          | 101    | -230.36          | -160.49  | CO       | 144         | -75.34      | 02/29/201             | 6                         | Other     |
|               |              |            |                 |        |                  |          | CO       | 237         | 6.04        |                       |                           | C System  |
|               |              |            |                 |        |                  |          | CO       | 253         | 6.24        |                       |                           | System    |
|               |              |            |                 |        |                  |          | CO       | 45          | 148.21      |                       |                           | Claim Ad  |
| 5/26/2016     | NDM          | 00000      | 450.00          | 101    | .220.26          | 100.49   | CO       | 2           |             | 02/20/201             |                           |           |
| 5/20/2010     | DALADA       | 30300      | 430.00          | 101    | -230.30          | -100.45  | co       | 237         | 6.04        | 02/23/201             | 0<br>                     |           |
|               |              |            |                 |        |                  |          | CO       | 253         | 6.24        |                       |                           |           |
|               |              |            |                 |        |                  |          | CO       | 45          | 148.21      |                       |                           |           |
|               |              |            |                 |        |                  |          | PR       | 2           | 59.15       |                       |                           |           |
| 5/14/2017     | NRM          | 90960      | 450.00          | 101    | 250.00           | 150.00   | ~~       |             | 75.04       | 05/12/201             | 1                         |           |
| 5/13/2017     | INFOM        | 30360      | 400.00          | 101    | -230.36          | -160.49  | 00       | 144         | -/0.34      | 02/29/201             | D                         |           |
|               |              |            |                 |        |                  |          | 00       | 253         | 6.24        |                       |                           |           |
|               |              |            |                 |        |                  |          | co       | 45          | 148.21      |                       |                           |           |
|               |              |            |                 |        |                  |          | PR       | 2           | 59 15       |                       | _                         |           |
| 8/04/2017     | NRM          | 90960      | 450.00          | 101    | 230.36           | 160.49   | CO       | 144         | -75.34      | 02/29/201             | 6                         |           |
|               |              |            |                 |        |                  |          | 00       | 237         | 6.04        |                       |                           |           |
|               |              |            |                 |        |                  |          | 00       | 203         | 1/12 21     |                       |                           |           |
|               |              |            |                 |        |                  |          | PR       | 2           | 59.15       |                       |                           |           |
|               |              |            |                 |        |                  |          |          | -           |             |                       |                           |           |
|               |              |            |                 |        |                  |          |          |             |             |                       |                           |           |
|               |              |            |                 |        |                  |          |          |             |             |                       |                           |           |
| m Payment I   | Date: 10/29  | /2010 To I | Parment D       | ate 01 | 1/29/2019        | Find May |          | Chan D      |             |                       | What's Changed            |           |
| in r ayment i | Date. 10/20  | 2010 101   | ayment D        |        | 20/2013          | Find No  | ~ I      | SHOW D      | escriptions |                       | what's changed            |           |

## **Reports – Payment Edit**

| 01/28/2019<br>12:18:12 |                     |              |                 | DAI       | LY PAYN<br>(Sho | <b>IENT ED</b><br>rt) | IT             |           |            |             | PAGE<br>1           |
|------------------------|---------------------|--------------|-----------------|-----------|-----------------|-----------------------|----------------|-----------|------------|-------------|---------------------|
| Account                | Patient Last, First | Payment D:   | ate Payor       | Payment   | Write Off       | Entered By            | y Enter Date   | Procedure | End Date   | Charge      | Payment Transaction |
| \$INC                  |                     | 05/19/2017   | 101             | \$75.34   | \$0.00          | pcadmin               | 05/19/2017     | \$INC     | 01/01/1900 | \$75.34     | Payment             |
|                        |                     | 05/26/2016   | 101             | \$230.36  | \$160.49        | pcadmin               | 05/26/2016     | 90960     | 02/29/2016 | \$450.00    | Payment             |
| ;                      | -                   | 05/26/2016   | 101             | \$230.36  | \$160.49        | peadmin               | 05/26/2016     | 90960     | 02/29/2016 | \$450.00    | Payment             |
|                        | -                   | 05/25/2016   | 101             | \$230.36  | \$160.49        | pcadmin               | 05/25/2016     | 90960     | 02/29/2016 | \$450.00    | Payment             |
|                        | ·· -                | 08/04/2017   | 101             | \$230.36  | \$160.49        | peadmin               | 08/04/2017     | 90960     | 02/29/2016 | \$450.00    | Payment             |
|                        |                     | 05/19/2017   | 101             | \$230.36  | \$160.49        | pcadmin               | 05/19/2017     | 90960     | 02/29/2016 | \$450.00    | Payment             |
|                        | 1 _ P               | 05/25/2016   | 101             | \$230.36  | \$160.49        | pcadmin               | 05/25/2016     | 90960     | 02/29/2016 | \$450.00    | Payment             |
|                        | -                   | 05/26/2016   | 101             | \$87.50   | \$115.03        | peadmin               | 05/26/2016     | 99214     | 03/09/2016 | \$225.00    | Payment             |
|                        | -                   | 05/26/2016   | 101             | \$230.36  | \$160.49        | pcadmin               | 05/26/2016     | 90960     | 02/29/2016 | \$450.00    | Payment             |
|                        |                     | 05/26/2016   | 101             | \$87.50   | \$115.03        | peadmin               | 05/26/2016     | 99214     | 03/10/2016 | \$225.00    | Payment             |
|                        |                     | 05/26/2016   | 101             | -\$230.36 | -\$160.49       | pcadmin               | 05/26/2016     | 90960     | 02/29/2016 | \$450.00    | Payment Adjustment  |
|                        |                     | 05/26/2016   | 101             | -\$230.36 | -\$160.49       | pcadmin               | 05/26/2016     | 90960     | 02/29/2016 | \$450.00    | Payment Adjustment  |
|                        |                     | 05/19/2017   | 101             | -\$230.36 | -\$160.49       | peadmin               | 05/19/2017     | 90960     | 02/29/2016 | \$450.00    | Payment Adjustment  |
|                        |                     | 05/25/2016   | 101             | -\$230.36 | -\$160.49       | peadmin               | 05/25/2016     | 90960     | 02/29/2016 | \$450.00    | Payment Adjustment  |
|                        |                     | 05/25/2016   | 101             | -\$230.36 | -\$160.49       | pcadmin               | 05/25/2016     | 90960     | 02/29/2016 | \$450.00    | Payment Adjustment  |
|                        |                     | 05/26/2016   | 101             | -\$87.50  | -\$115.03       | peadmin               | 05/26/2016     | 99214     | 03/09/2016 | \$225.00    | Payment Adjustment  |
| 2                      |                     | 05/26/2016   | 101             | -\$230.36 | -\$160.49       | peadmin               | 05/26/2016     | 90960     | 02/29/2016 | \$450.00    | Payment Adjustment  |
| -                      |                     | . 05/26/2016 | 101             | -\$87.50  | -\$115.03       | peadmin               | 05/26/2016     | 99214     | 03/10/2016 | \$225.00    | Payment Adjustment  |
| Practice Code: 1       |                     |              | Payments Listed | 18        | Payments        |                       | \$305.70 Write | Offs      | \$160.49   | Deposit     | \$1,632.50          |
|                        |                     |              |                 |           |                 |                       |                |           |            | Non-Deposit | \$-1,326.80         |
| TOTALS                 |                     |              | Payments Listed | 18        | Payments        |                       | \$305.70 Write | Offs      | \$160.49   | Deposit     | \$1,632.50          |
|                        |                     |              |                 |           |                 |                       |                | -         |            | Non Deport  | \$ 1 226 90         |

Incentive Amounts appear at the top of the Daily Payment Edit report and allow the check to balance.

# Reports – Financial→Write-off Analysis→Claim Adjustment Reason Code(CARC)

This report can be run with the Claim Adjustment Reason Equal to 144 in the Select Criteria.

| Reports                                 | Batch Reports                                 |                                                                                 |             |
|-----------------------------------------|-----------------------------------------------|---------------------------------------------------------------------------------|-------------|
| Daily                                   | Lists Financial Managed Care Clinic           | ical   Override   Appointment   Custom   Payer Inquiry   *** New Report Package | s Found *** |
|                                         |                                               | Advanced                                                                        |             |
| ±                                       | Account Receivables<br>Charges Not Yet Billed | Configurations: Previous Month End By Practice                                  | •           |
| ÷                                       | Credit Balances                               | 1 Cost Cause 2 Select Citoria 2 Other Cause                                     |             |
| t i i i i i i i i i i i i i i i i i i i | Diagnosis Analysis                            | 1 Soft Critena 2 Select Critena 3 Other Critena                                 | 1           |
| ±                                       | Patient Balance Summary                       | Field Name Operation Value 1 Value 2                                            |             |
|                                         | Payment Type Analysis                         | Claim Adjustment Reason Equal 10 144                                            |             |
| ±                                       | Procedure Analysis                            |                                                                                 |             |
|                                         | Referral Out Analysis                         |                                                                                 |             |
| Ē.                                      | Refund Analysis                               |                                                                                 |             |
| ±                                       | System Analysis                               |                                                                                 |             |
|                                         | Write-Off Analysis                            |                                                                                 |             |
|                                         | Claim Adjustment Reason Code (CA              | ,<br>Field Name Operation                                                       |             |
|                                         | MSO - Detail                                  |                                                                                 |             |
|                                         | _                                             |                                                                                 |             |
|                                         |                                               |                                                                                 |             |
|                                         |                                               | Add Update Remove Clear                                                         |             |
|                                         |                                               |                                                                                 |             |
|                                         |                                               |                                                                                 |             |
|                                         |                                               |                                                                                 |             |
|                                         |                                               |                                                                                 |             |
|                                         |                                               |                                                                                 |             |
|                                         |                                               |                                                                                 |             |
| 1                                       |                                               |                                                                                 |             |
|                                         |                                               |                                                                                 |             |
|                                         | Preview Print                                 | Edit Refresh Add To Batch Configurations Find Repor                             |             |
|                                         |                                               |                                                                                 |             |